There are a couple of ways that you can find out who has an item.

## If you do not have the item barcode, search for the item first

- 1. Click on the Search catalogue toolbar icon
- Perform a search for the item you are looking for
  a. Click on the title in the search results
- 3. Click on the View link beside the barcode

| North Saanich Middle School  | F TEL (Text)             | BNSM910301732 view Ledit                 | FIC, includes SC, PB | None | 02/17/2017 | Copy hold               |             | ^          |
|------------------------------|--------------------------|------------------------------------------|----------------------|------|------------|-------------------------|-------------|------------|
| Parkland Secondary School    | GN TEL ( <u>Text</u> )   | 2105000017/141 <u>view</u>   <u>edit</u> | Graphic Novel        | None | 01/20/2017 | Copy hold / Volume ho   | Checked out | /24/2017   |
| Pender Island Public Library | J GN TEL ( <u>Text</u> ) | 31263000234903                           | J-Graphic Novel      | None | 11/02/2015 | Copy hold / Volume hold | Checked out | 03/25/2017 |

- 4. If the item is checked out, you will see the current patron's name under *Circ History List* tab or the *Recent Circ History* tab
- 5. Click on the patron's name to open their patron record.

## If you have the item barcode, you can find out who has the item by checking its status

- 1. Go to Circulation > Item Status
- 2. Scan the item barcode and then click on the title in the display area
- 3. Click Actions
- 4. Open the Recent Circ List or Circ History List tab.
- 5. The last few people who borrowed the item will display
- 6. You can go to the current patron's account by clicking on their name.